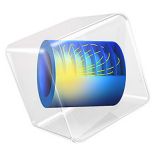

# ID Lithium-Ion Battery Drive-Cycle Monitoring

## Introduction

This application shows how a battery cell subjected to a hybrid electric vehicle drive cycle can be investigated using the Lithium-Ion Battery interface in COMSOL. The model is based on the Lithium-Ion Battery Base Model in 1D.

In Figure 1, an example of an electric vehicle with three critical components of a simplified battery management system is displayed. When the vehicle runs according to a specific drive cycle, the temperature and voltage of the battery will vary and be monitored. This tells the monitoring unit, usually with the help of some type of algorithm, the state-of-charge (SOC) of the battery, and decides, for instance, whether the battery is empty or full. In those two cases, the control unit will stop the discharge and charge, respectively. Monitored elevated temperature can also trigger the control unit.

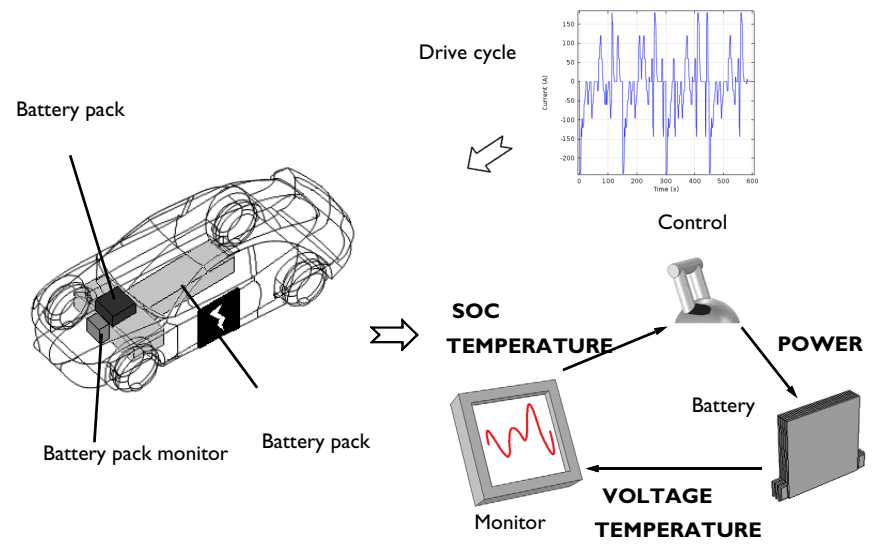

Figure 1: Electric vehicle with key components within the battery management system visualized. As the flowchart to the right shows, the battery voltage and temperature are monitored and act as inputs to the control unit.

What the Lithium-Ion Battery interface can do here is to predict the battery behavior or make comparisons between computed and monitored properties. So the simulations will in fact act as either a pre-monitoring step of the battery or a tool to understand the battery behavior during the cycle better. The latter is possible, since the model setup includes the physical properties and can therefore calculate some properties that are difficult to measure, for instance:

- The internal resistance and polarization in each part of the battery cell
- The individual degrees of lithiation of each electrode material
- The individual electrode potentials

At the same time, the model setup opens up the possibility to vary many battery design parameters. For instance, materials and thickness of electrodes can easily be changed to evaluate its effect on the overall performance.

# Model Definition

The model is set up in 1D for a graphite/NMC battery cell. A more detailed description of the model can be found in Lithium-Ion Battery Base Model in 1D.

Drive cycle data containing C-rate versus time is imported and used as current load in the model. The drive cycle contains C-rates up to 20C and can be that of a typical hybrid electric vehicle. Figure 2 shows the drive cycle.

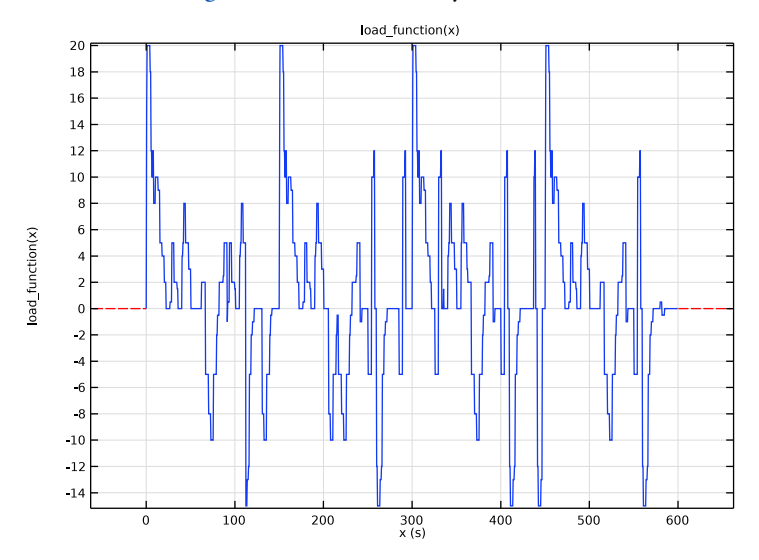

Figure 2: Drive cycle, defined as C-rate versus time.

The Modeling Instructions shows how to open up the base model and apply the load cycle to the battery model. First a shorter 60 s simulation is performed, and the preliminary analysis of the results indicate too low potentials in the negative electrode (an indication of lithium plating susceptibility). The battery is then made more power optimized by using

thinner electrodes, and the simulation is then recomputed for 600 s. The results of the final simulation is discussed in the next section.

# Results and Discussion

Figure 3 shows the cell voltage, and the corresponding open circuit voltage and the current levels (on the secondary *y*-axis) versus time. The cell voltage varies between 3.3 V and 4.1 V, while the open-circuit voltage (OCV), the voltage the cell would relax to if left at open circuit for a longer time, varies considerably less.

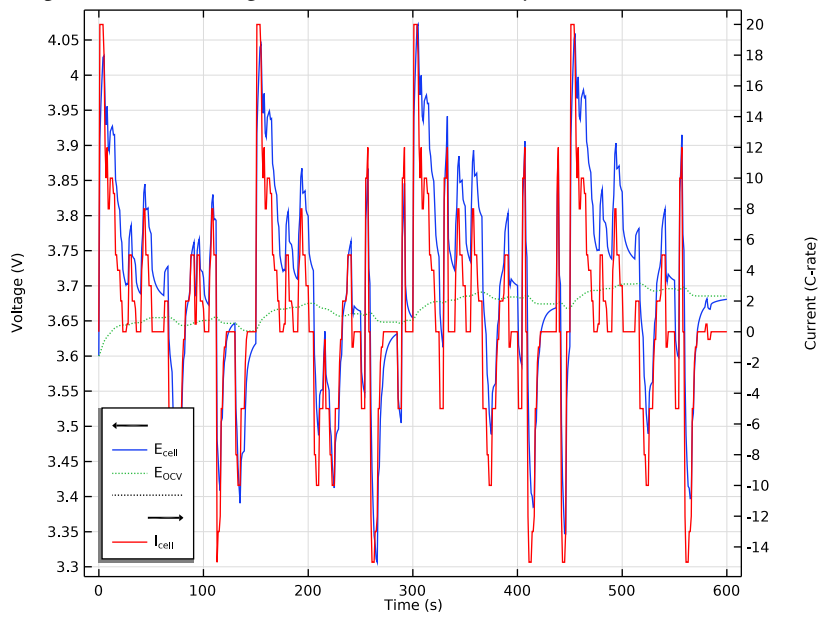

Figure 3: Cell voltage and open-circuit cell voltage, together with charge/discharge current Crate.

Figure 4 shows the total polarization, computed as the difference between the cell OCV and the cell voltage under load, and the current load. The two curves exhibit a dynamically changing nonlinear relationship with respect to each other. This stems from the contributions from several different phenomena to the total cell polarization of the cell. In the Lithium-Ion Battery Rate Capability and the Lithium-Ion Battery Internal Resistance we will look more into the origin of these potential losses.

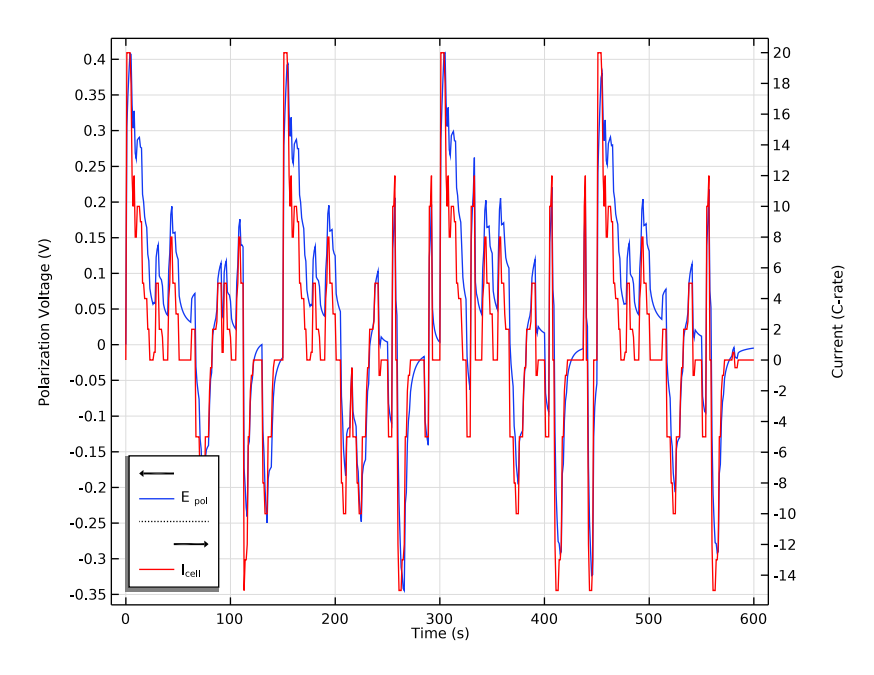

Figure 4: Total polarization and load.

The SOC and the corresponding degrees of lithiation in each electrode are shown in Figure 5.

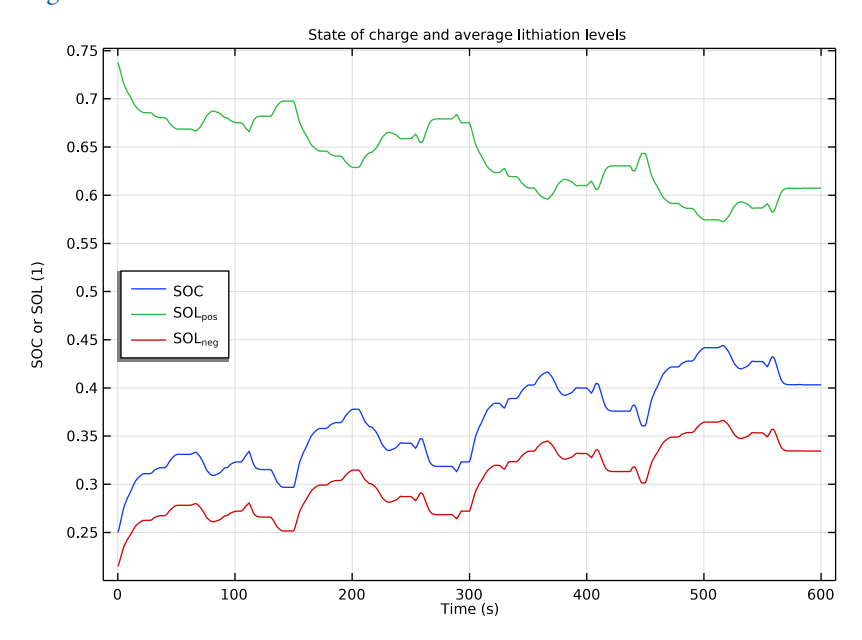

Figure 5: SOC of cell and electrodes at load during drive cycle.

The load cycle is not charge-neutral, resulting in an increase of the cell SOC from 25% to about 40% at the end of the simulation.

The degree of lithiation levels will impact the corresponding electrode potentials, in combination with the different contributions to the cell polarization. Figure 6 shows the potential in the positive electrode at two locations during the simulation: At the boundary between the separator and the electrode, and at the boundary between the electrode and the current collector. Analyzing these potentials is important since too high positive electrode potentials may result in gassing or decomposition of the electrode host material. Generally the potentials vary more at the electrode-separator boundary compared to the

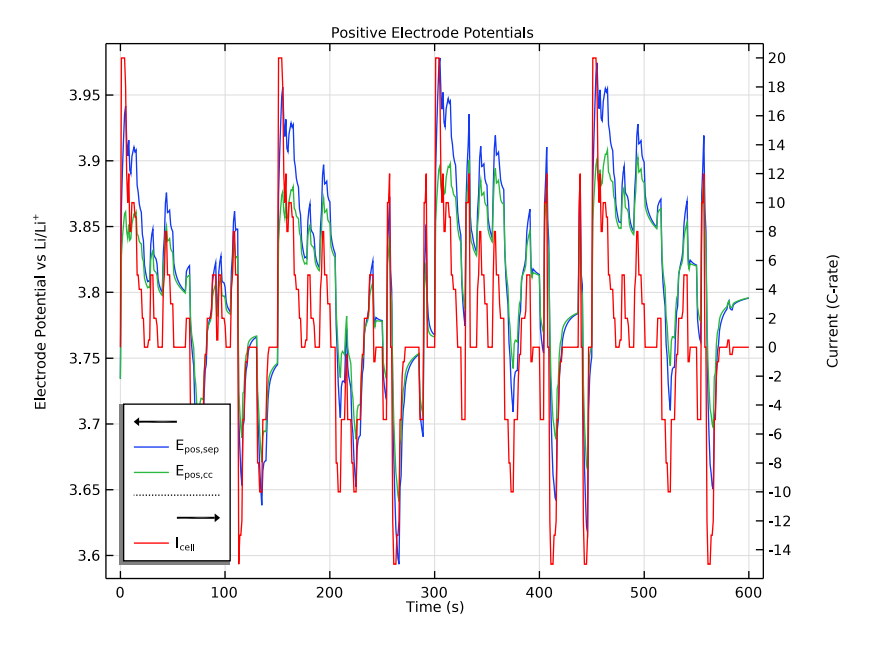

electrode-current collector boundary. This is a result from the nonhomogeneous current distribution in the cell.

Figure 6: Positive electrode potentials.

Similarly, Figure 7 shows the corresponding negative electrode potentials. At the separator, a negative electrode potential below 0 V is spotted for some 20C charge pulses. This will result lithium plating, which in turn may result in accelerated battery aging and capacity loss. A conclusion from this work is hence that for a battery with this configuration, the BMS system would likely have to protect the battery in some way from excessively large (>10C) charging currents.

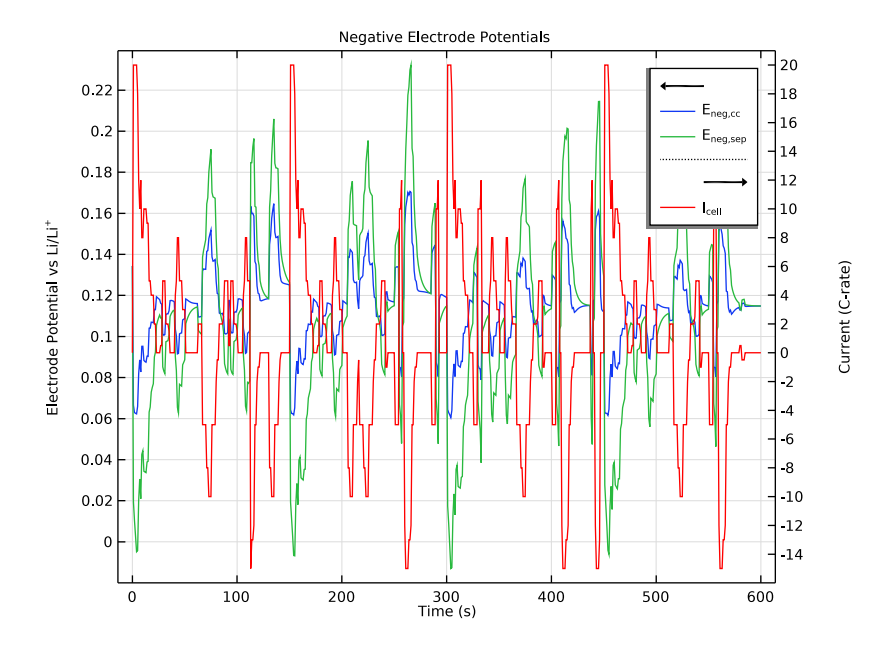

Figure 7: Negative electrode potentials.

**Application Library path:** Battery\_Design\_Module/Batteries,\_Lithium-Ion/ li\_battery\_drive\_cycle

# Modeling Instructions

## APPLICATION LIBRARIES

- I From the File menu, choose Application Libraries.
- 2 In the Application Libraries window, select Battery Design Module>Batteries, Lithium-Ion> lib\_base\_model\_Id in the tree.
- 3 Click < Open.

In this tutorial, we will run the battery model you just loaded versus a specified drive cycle. First for 60 s, then for 600 s.

## **GLOBAL DEFINITIONS**

Create hybrid electric vehicle drive cycle, defined in terms of C-rates vs. time, by importing a text file to a interpolation polynomial.

Interpolation 1 (int1)

- I In the Home toolbar, click f(X) Functions and choose Global>Interpolation.
- 2 In the Settings window for Interpolation, locate the Definition section.
- 3 From the Data source list, choose File.
- 4 Click **Browse**.
- 5 Browse to the model's Application Libraries folder and double-click the file li\_battery\_drive\_cycle\_data.txt.
- 6 Click **[I** Import.

7 Find the Functions subsection. In the table, enter the following settings:

| Function name | Position in file |
|---------------|------------------|
| load_function | 1                |

8 Locate the Units section. In the Argument table, enter the following settings:

| Argument | Unit |
|----------|------|
| Column I | S    |

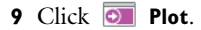

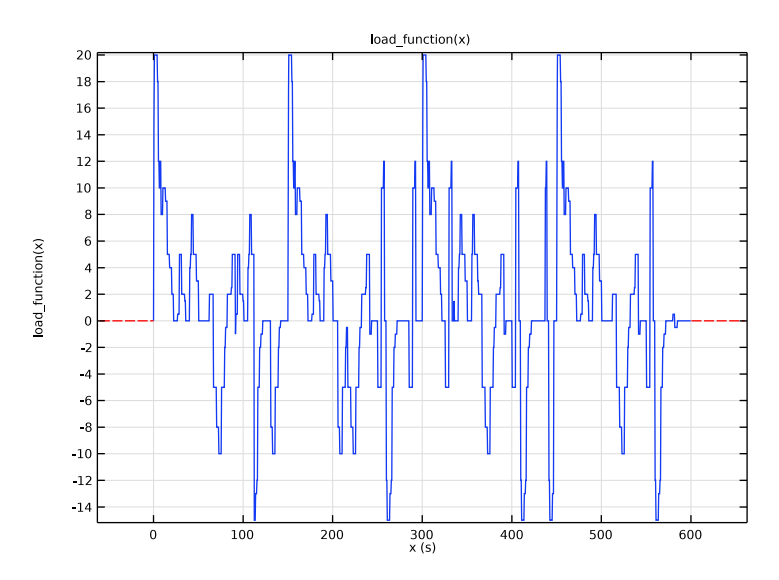

## LITHIUM-ION BATTERY (LIION)

## Electrode Current Density I

Modify the current density boundary condition to make use of the interpolation function you just created.

- I In the Model Builder window, expand the Component I (compl)>Lithium-Ion Battery (liion) node, then click Electrode Current Density I.
- **2** In the **Settings** window for **Electrode Current Density**, locate the **Electrode Current Density** section.
- **3** In the  $i_{n,s}$  text field, type I\_1C\*load\_function(t).

## Porous Electrode - Negative

In the **Particle Intercalation** nodes of the **Porous Electrode** features, it is useful to enable fast assembly in the particle dimension option. This option enables an alternative method for assembling of the diffusion equation in the particle dimension, that typically decreases computation time for 1D models (for this model by about 20%). Note that the same diffusion equations are solved for regardless of assembly method.

Particle Intercalation 1

I In the Model Builder window, expand the Porous Electrode - Negative node, then click Particle Intercalation I.

- **2** In the **Settings** window for **Particle Intercalation**, click to expand the **Particle Discretization** section.
- **3** Select the Fast assembly in particle dimension check box.

## Particle Intercalation 1

- I In the Model Builder window, expand the Porous Electrode Positive node, then click Particle Intercalation I.
- 2 In the Settings window for Particle Intercalation, locate the Particle Discretization section.
- **3** Select the **Fast assembly in particle dimension** check box.

## GLOBAL DEFINITIONS

## Parameters 1

Modify the parameter for the initial state-of-charge of the battery. This will impact the initial solid concentration levels (degrees of lithiation) defined in the **Particle Intercalation** child nodes to the **Porous Electrode** nodes.

I In the Model Builder window, under Global Definitions click Parameters I.

- 2 In the Settings window for Parameters, locate the Parameters section.
- **3** In the table, enter the following settings:

| Name     | Expression | Value | Description |
|----------|------------|-------|-------------|
| soc_init | 0.25       | 0.25  | Initial SOC |

## STUDY I

## Step 1: Time Dependent

The model is now ready for solving. First set the solver to run a simulation 60 s of cycling time only.

I In the Model Builder window, expand the Study I node, then click

## Step I: Time Dependent.

- 2 In the Settings window for Time Dependent, locate the Study Settings section.
- 3 From the Time unit list, choose s.
- **4** In the **Output times** text field, type range(0,1,60).

#### Solution 1 (soll)

I In the Study toolbar, click The Show Default Solver.

Set the **Steps taken by solver** to **Intermediate** to ensure that sudden transients in the drive cycle are resolved by the time-dependent solver. Set the initial step of the solver manually to avoid a too large initial time step. Also, enable the nonlinear controller to improve handling of sudden load changes.

- 2 In the Model Builder window, expand the Solution I (soll) node, then click Time-Dependent Solver I.
- **3** In the **Settings** window for **Time-Dependent Solver**, click to expand the **Time Stepping** section.
- 4 From the Steps taken by solver list, choose Intermediate.
- 5 Select the Initial step check box. In the associated text field, type 0.1.
- 6 Select the Nonlinear controller check box.

The problem is now ready for solving.

7 In the Study toolbar, click **=** Compute.

## RESULTS

Probe Plot Group 6

A probe plot of the battery voltage versus time is plotted automatically during the simulation:

I In the Model Builder window, under Results click Probe Plot Group 6.

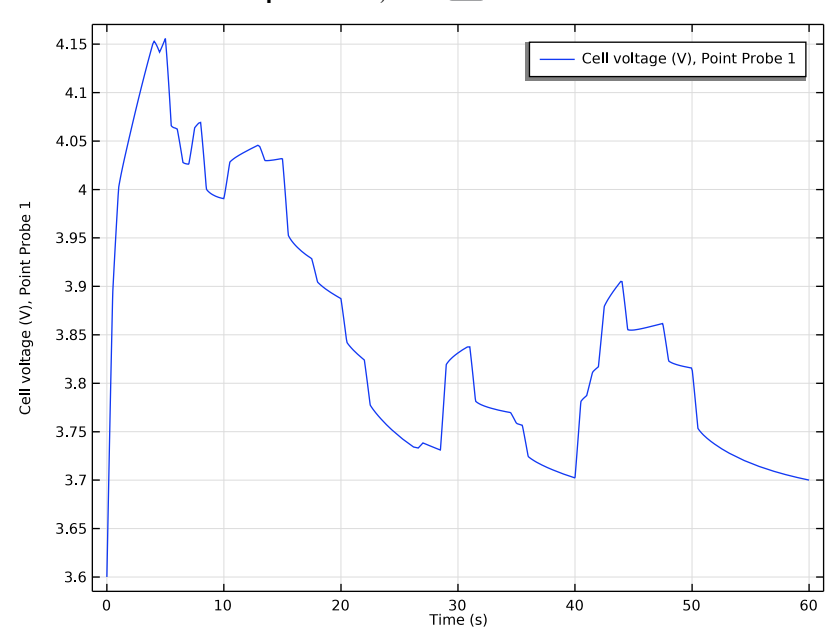

2 In the Probe Plot Group 6 toolbar, click 💿 Plot.

Cell Voltage and Load

I In the Home toolbar, click 🚛 Add Plot Group and choose ID Plot Group.

Create a plot of the cell voltage and corresponding current load as follows:

2 In the Settings window for ID Plot Group, type Cell Voltage and Load in the Label text field.

## Global I

- I Right-click Cell Voltage and Load and choose Global.
- 2 In the Settings window for Global, click Replace Expression in the upper-right corner of the y-Axis Data section. From the menu, choose Component I (compl)>Definitions>
  E\_cell Point Probe I V.
- 3 Locate the y-Axis Data section. In the table, enter the following settings:

| Expression | Unit | Description  |
|------------|------|--------------|
| E_cell     | V    | Cell voltage |

4 Click Add Expression in the upper-right corner of the y-Axis Data section. From the menu, choose Component I (compl)>Definitions>Variables>E\_ocv\_cell - Open-circuit cell voltage - V.

- 5 Click to expand the **Coloring and Style** section. Find the **Line style** subsection. From the **Line** list, choose **Cycle**.
- 6 Click to expand the Legends section. From the Legends list, choose Manual.
- 7 In the table, enter the following settings:

#### Legends

E<sub>cell</sub>

E<sub>OCV</sub>

Global 2

I In the Model Builder window, right-click Cell Voltage and Load and choose Global.

2 In the Settings window for Global, locate the y-Axis Data section.

**3** In the table, enter the following settings:

| Expression       | Unit | Description |
|------------------|------|-------------|
| load_function(t) |      | Current     |

4 Locate the Coloring and Style section. From the Color list, choose Red.

5 Locate the Legends section. From the Legends list, choose Manual.

6 In the table, enter the following settings:

#### Legends

I<sub>cell</sub>

Cell Voltage and Load

- I In the Model Builder window, click Cell Voltage and Load.
- 2 In the Settings window for ID Plot Group, click to expand the Title section.
- 3 From the Title type list, choose None.
- 4 Locate the Plot Settings section. Select the Two y-axes check box.
- **5** Select the **y-axis label** check box. In the associated text field, type Voltage (V).
- 6 Select the Secondary y-axis label check box. In the associated text field, type Current (C-rate).
- 7 In the table, select the Plot on secondary y-axis check box for Global 2.

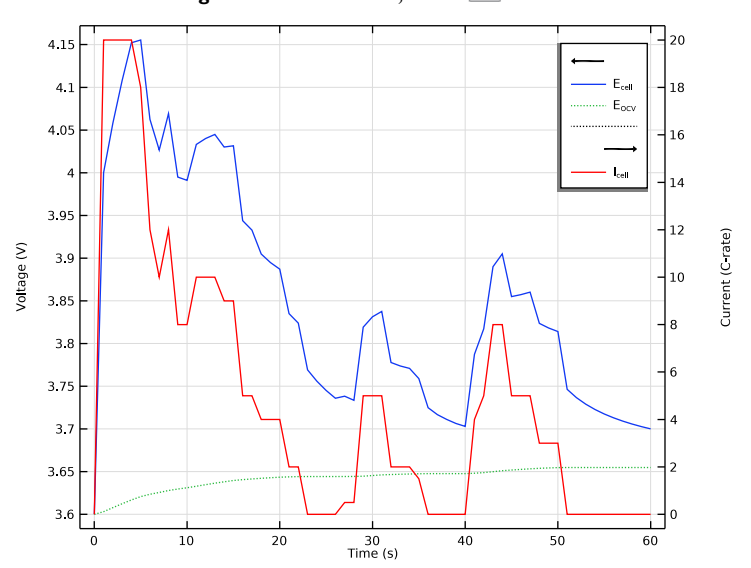

8 In the Cell Voltage and Load toolbar, click 🗿 Plot.

Duplicate this plot and modify it slightly to create a plot of the total polarization.

## Total Polarization and Load

- I Right-click Cell Voltage and Load and choose Duplicate.
- 2 In the Model Builder window, click Cell Voltage and Load I.
- **3** In the **Settings** window for **ID Plot Group**, type Total Polarization and Load in the **Label** text field.
- **4** Locate the **Plot Settings** section. In the **y-axis label** text field, type Polarization Voltage (V).

## Global I

- I In the Model Builder window, click Global I.
- In the Settings window for Global, click Replace Expression in the upper-right corner of the y-Axis Data section. From the menu, choose Component I (compl)>Definitions> Variables>E\_pol\_tot Total battery cell polarization V.
- 3 Locate the Legends section. In the table, enter the following settings:

#### Legends

E <sub>pol</sub>

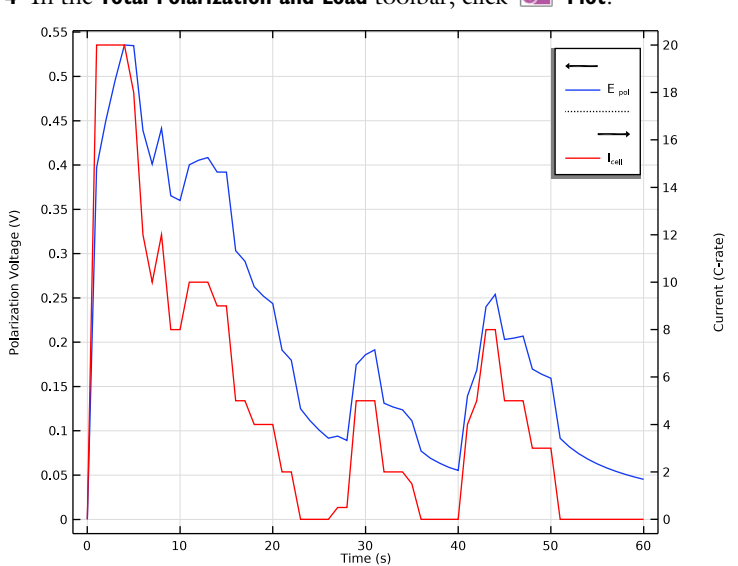

## **4** In the **Total Polarization and Load** toolbar, click **O Plot**.

## SOC and Lithiation Levels

Create also a plot of the State-of-charge and the corresponding lithiation levels of the electrodes.

- I In the Home toolbar, click 🚛 Add Plot Group and choose ID Plot Group.
- 2 In the Settings window for ID Plot Group, type SOC and Lithiation Levels in the Label text field.

## Global I

- I Right-click SOC and Lithiation Levels and choose Global.
- 2 In the Settings window for Global, click Replace Expression in the upper-right corner of the y-Axis Data section. From the menu, choose Component I (compl)>Definitions> Variables>soc\_cell - Battery cell state of charge.
- 3 Click Add Expression in the upper-right corner of the y-Axis Data section. From the menu, choose Component I (compl)>Definitions>Variables>sol\_pos Degree of lithiation, positive.
- 4 Click Add Expression in the upper-right corner of the y-Axis Data section. From the menu, choose Component I (compl)>Definitions>Variables>sol\_neg Degree of lithiation, negative.
- 5 In the SOC and Lithiation Levels toolbar, click 🗿 Plot.

6 Locate the Legends section. From the Legends list, choose Manual.

7 In the table, enter the following settings:

| Legends            |
|--------------------|
| SOC                |
| SOL <sub>pos</sub> |
| SOL <sub>neg</sub> |
|                    |

8 In the SOC and Lithiation Levels toolbar, click 💿 Plot.

SOC and Lithiation Levels

- I In the Model Builder window, click SOC and Lithiation Levels.
- 2 In the Settings window for ID Plot Group, locate the Title section.
- **3** From the **Title type** list, choose **Manual**.
- 4 In the Title text area, type State of charge and average lithiation levels.
- 5 Locate the Plot Settings section.
- 6 Select the y-axis label check box. In the associated text field, type SOC or SOL (1).
- 7 In the SOC and Lithiation Levels toolbar, click 🗿 Plot.

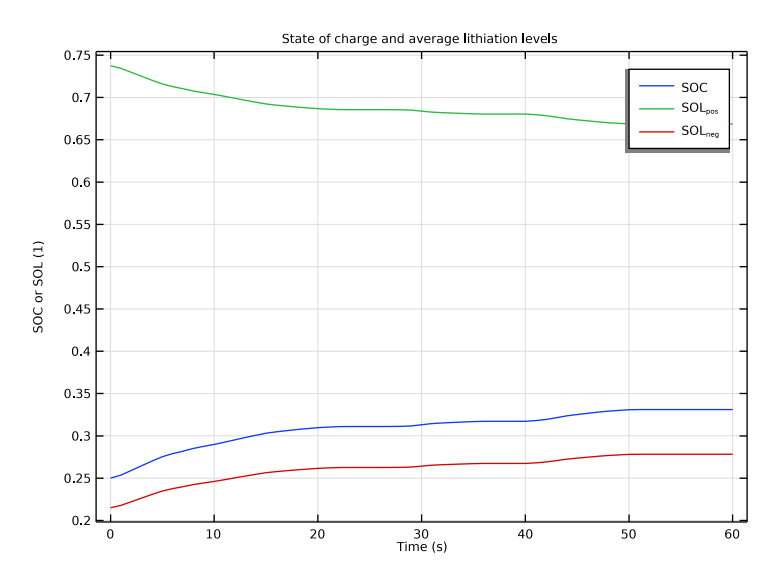

Positive Electrode Potentials

Now plot the electrode potentials in the positive electrode as follows:

I In the Home toolbar, click 🚛 Add Plot Group and choose ID Plot Group.

2 In the **Settings** window for **ID Plot Group**, type Positive Electrode Potentials in the **Label** text field.

## Point Graph 1

- I Right-click Positive Electrode Potentials and choose Point Graph.
- **2** Select Boundaries 3 and 4 only.
- 3 In the Settings window for Point Graph, locate the y-Axis Data section.
- **4** In the **Expression** text field, type phis-phil.
- 5 Click to expand the Legends section. Select the Show legends check box.
- 6 From the Legends list, choose Manual.
- 7 In the table, enter the following settings:

#### Legends

E<sub>pos,sep</sub>

E<sub>pos,cc</sub>

8 In the Positive Electrode Potentials toolbar, click **O** Plot.

## Global 2

In the Model Builder window, under Results>Total Polarization and Load right-click Global 2 and choose Copy.

#### Global 2

In the Model Builder window, right-click Positive Electrode Potentials and choose Paste Global.

#### Positive Electrode Potentials

- I In the Settings window for ID Plot Group, locate the Plot Settings section.
- 2 Select the Two y-axes check box.
- **3** In the **Positive Electrode Potentials** toolbar, click **OM Plot**.
- 4 Select the y-axis label check box. In the associated text field, type Electrode Potential vs Li/Li<sup>+</sup>.
- 5 Select the Secondary y-axis label check box. In the associated text field, type Current (C-rate).
- 6 In the Positive Electrode Potentials toolbar, click 🗿 Plot.
- 7 Locate the Title section. From the Title type list, choose Manual.
- 8 In the Title text area, type Positive Electrode Potentials.

9 Locate the Legend section. From the Position list, choose Lower left.10 In the Positive Electrode Potentials toolbar, click Plot.

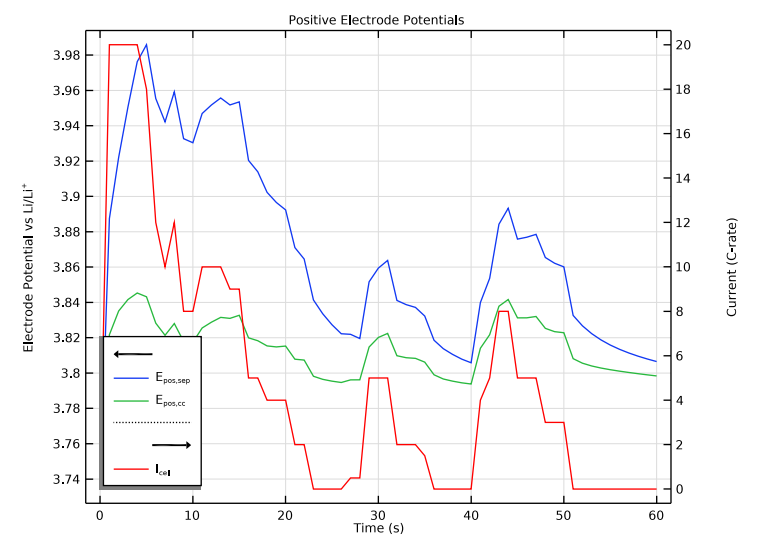

The potentials vs Li/Li+ are generally varying more at the electrode-separator boundary compared to the electrode-current collector boundary. This is due to an uneven current distribution in the cell.

Negative Electrode Potentials

- I Right-click Positive Electrode Potentials and choose Duplicate.
- 2 In the Settings window for ID Plot Group, type Negative Electrode Potentials in the Label text field.
- 3 Locate the Title section. In the Title text area, type Negative Electrode Potentials.

Point Graph 1

- I In the Model Builder window, expand the Negative Electrode Potentials node, then click Point Graph I.
- 2 In the Settings window for Point Graph, locate the Selection section.
- 3 In the list, select 3.
- 4 Click Clear Selection.
- **5** Select Boundaries 1 and 2 only.

6 Locate the Legends section. In the table, enter the following settings:

Legends

E<sub>neg,cc</sub>

E<sub>neg,sep</sub>

## 7 In the Negative Electrode Potentials toolbar, click 🗿 Plot.

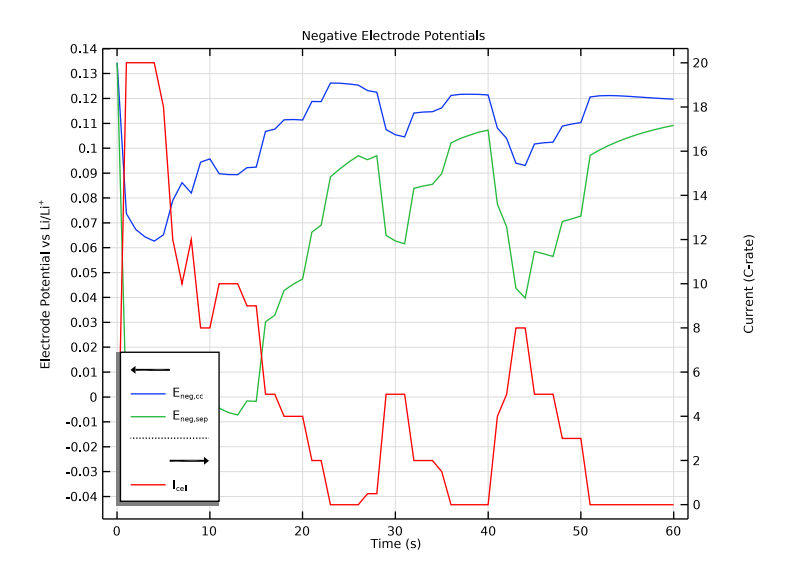

## GLOBAL DEFINITIONS

Parameters 1

The negative potentials reaching levels below 0 V vs Li/Li+ at the separator-electrode boundary (seen in the last plot) is problematic since this may result in lithium plating in the cell. Reduce the cross-sectional capacity in order to make the electrodes thinner. This will make the battery more power optimized.

- I In the Model Builder window, under Global Definitions click Parameters I.
- 2 In the Settings window for Parameters, locate the Parameters section.
- **3** In the table, enter the following settings:

| Name   | Expression  | Value                  | Description                      |
|--------|-------------|------------------------|----------------------------------|
| q_cell | 20[A*h/m^2] | 72000 C/m <sup>2</sup> | Cross-sectional cell<br>capacity |

## STUDY I

Step 1: Time Dependent

Now increase the solver time to 600 s and recompute.

- I In the Model Builder window, under Study I click Step I: Time Dependent.
- 2 In the Settings window for Time Dependent, locate the Study Settings section.
- 3 In the **Output times** text field, type range(0,1,600).
- **4** In the **Home** toolbar, click **= Compute**.

You may now compare the plots with the corresponding figures of the Results and Discussion section above.

## RESULTS

Cell Voltage and Load

- I In the Model Builder window, under Results click Cell Voltage and Load.
- 2 In the Settings window for ID Plot Group, locate the Legend section.
- **3** From the **Position** list, choose **Lower left**.
- **4** In the **Cell Voltage and Load** toolbar, click **I** Plot.

Total Polarization and Load

- I In the Model Builder window, click Total Polarization and Load.
- 2 In the Settings window for ID Plot Group, locate the Legend section.
- 3 From the Position list, choose Lower left.
- 4 In the Total Polarization and Load toolbar, click 💿 Plot.

## SOC and Lithiation Levels

- I In the Model Builder window, click SOC and Lithiation Levels.
- 2 In the Settings window for ID Plot Group, locate the Legend section.
- 3 From the Position list, choose Middle left.
- **4** In the **SOC and Lithiation Levels** toolbar, click **OM Plot**.

Positive Electrode Potentials

- I In the Model Builder window, click Positive Electrode Potentials.
- 2 In the Positive Electrode Potentials toolbar, click 🗿 Plot.

Negative Electrode Potentials

I In the Model Builder window, click Negative Electrode Potentials.

- 2 In the Settings window for ID Plot Group, locate the Legend section.
- **3** From the **Position** list, choose **Upper right**.
- **4** In the Negative Electrode Potentials toolbar, click **O** Plot.

After power-optimizing the battery, we have partly reduced the magnitude of the plating potentials (below 0 V) in the negative electrode, but probably we would have to make the battery electrodes even thinner in order to avoid plating entirely.